## 聖公會主風小學 2019-2020 年度下學期「武漢肺炎」停課期間 一年級功課指引(第二期)

日期:10/2-14/2

| 中文科                                                                                     | 英文科                                                                                                    | 數學科                            | 常識科                                                                   | 普通話科                                                                                                    |
|-----------------------------------------------------------------------------------------|----------------------------------------------------------------------------------------------------|--------------------------------|-----------------------------------------------------------------------|----------------------------------------------------------------------------------------------------|
| <ol> <li>1.完成 eClass</li> <li>課業</li> <li>(請參考相關的<br/>操作指引)</li> <li>2 完成每日一</li> </ol> | 1. 觀看 J1-3<br>英文科活動<br>教學影片,<br>完成網上練<br>習                                                                                    | 觀看教學影<br>片(請參考相<br>關的操作指<br>引) | 1.觀看教學影<br>片及教育電視<br>2.回答網上問<br>題                                     | 1.觀看一下第<br>一課《一比<br>比》教<br>學影片 朗讀課<br>文及詞語部分                                                                 |
| 2.元成母口<br>篇<br>3.收看 ETV(寓<br>言的智慧)                                                      | <ol> <li>在 eClass<br/>觀看教學影<br/>片及聆聽、<br/>朗讀 Phonic<br/>及 High<br/>Frequency<br/>Words</li> <li>完成電子<br/>書 P.30.32</li> </ol> |                                | 3.朗讀課本(1B<br>冊 第五課<br>P.34)<br>(請參考相關的<br>操作指引)<br>*課業 11/2(二)<br>才發放 | <ul> <li>2. 朗讀課文及</li> <li>詞語 2 遍</li> <li>3. 觀看教學影</li> <li>片唱兒歌</li> <li>(請參考相關</li> <li>的操作指引)</li> </ul> |
|                                                                                         | 4.閱讀 Bug<br>Club 指定圖<br>書,回答問<br>題。<br>(請參考相關<br>的操作指引)                                                                       |                                |                                                                       | 宗教科<br>1.觀看聖經故<br>事動畫<br>2.閱讀課本<br>(P.4-6)<br>3.完成課本<br>(P.7)<br>(請參考相關<br>的操作指引)                            |

註:如家長無法在網上下載有關功課,可於星期一至五辦公時間(9:00-4:00)到校 於傳達室領取。

## <u>指引</u>

## 中文科

10-14/2

1.課文理解----開啟一下第一課打掃房子短片 -完成自學工作紙二 第1,2題

2. 句子練習---開啟一下第一課 打掃房子短片 -完成自學工作紙二 第3題

3. 寫作練習-- 開啟寫作練習自學短片,完成工作紙三 寫作練習

-掃描以下 QR code 或登入 https://youtu.be/nB\_-8eXVUL4 收看自學短片

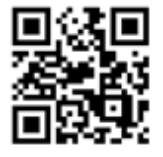

-掃描以下 QR code 或登入 https://youtu.be/W-VnHzUAPjY 收看寫作練習短片

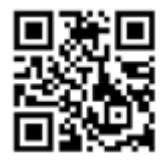

備註

\*\*請登入 eClass,點選學科中心,點選學科天地,點選中文科,點選 P.1。

4.每日一篇進行網上閱讀 登入本校網頁,點選現代教育資源庫,點選每日一篇,進行網上閱讀。

5..ETV 寓言的智慧(認識寓言)

登入 https://www.hkedcity.net/etv/resource/679664387 收看短片

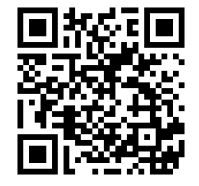

英文科

1. 觀看「J.1-3 英文科活動」教學影片。 ● 請登入 eClass, 選「學習中心」,「學科天地」及「英文科」,再選 「P1,及「停課期間,網上功課(第二期)」。 • 見'Spring Festival Activity 1',點擊連結(http://gg.gg/givof)或掃描以下 QR code, 觀看'Twelve animals of the Zodiac'影片。 ● 見'Spring Festival Activity 2',點擊連結(http://gg.gg/giysx)或掃描以下 QR code,完成網上練習,共7題。 2. 觀看教學影片 ● 先登入 eClass ● 選「學習中心」,再選「學科天地」、「英文科」及「P1」。 ● 選「停課期間,網上功課(第二期)」,再選「English J.1\_HW P.32 (10/2/2020)」及「English J.1 HW P.30 (10/2/2020)」 3. 開啓電子書 ● 請登入學校網頁,點選「連結」上的「Pearson」,然後登入,或可以直 接點選以下連結(http://prd1.pearson.com.hk/?section=2)。 • 朗讀 P.28, 29 課文 • 完成電子書 eBook P.30, 32 4. 閱讀 Bug Club 指定圖書及完成其練習 ● 先登入 Bug Club,再點選「My Stuff」。 閱讀圖書,學生可自由選擇。 • 本周(10/2/2020 – 14/2/2020)指定圖書為(1) Cookies, (2) Get up and Go!, 學生需要閱讀此圖書, 並完成 😏 當中的所有題目。 \*\*如何登入 Bug Club ● 請登入 eClass ● 選「學習中心」,再選「學科天地」、「英文科」及「P1」。 ● 拉往下可見「Bug Club Manual」,下載後有圖文顯示 Bug Club 使用步 驟。 5. 聆聽 Phonics 及 High Frequency Word

- 請登入 eClass
- 選「學習中心」,再選「學科天地」、「英文科」及「P1」。
- 往下拉,選「停課期間,網上功課(第二期)」,再選「Phonics Chart (Poster)」及「Phonics Chart (Audio)」
- 往下拉,選「High frequency words」,再選「High Frequency Words (PDF)」及「High Frequency Words (Audio)」,聆聽時跟著朗讀。

## 數學科

10/2/2020(一) 1.點擊連結,觀看「2.認識 21 至 100引入」視頻 https://www.youtube.com/watch?v=KHIO4Gqv2TU&feature=youtu.be

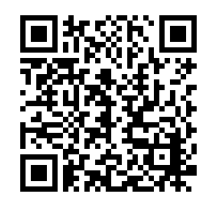

2 點擊連結,觀看「2.認識 21 至 100 課業 A」視頻 <u>https://www.youtube.com/watch?v=K1Bq-npvADU&feature=youtu.be</u>

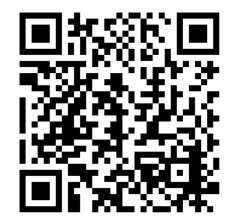

3.點擊連結,觀看「2.認識 21 至 100 課業 B」視頻 https://www.youtube.com/watch?v=IDe4uAen3sc&feature=youtu.be

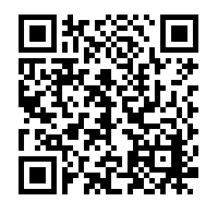

4.完成一下 C 冊課本練習二(P.12)

普通話科

| 一下第一課《比一比》                                     |  |  |  |  |
|------------------------------------------------|--|--|--|--|
| 1. 朗讀課文及詞語                                     |  |  |  |  |
| 2.大家唱                                          |  |  |  |  |
| 操作:                                            |  |  |  |  |
| 登入 eclass>學習中心>學科天地>普通話>P1>J.1_PTH-CH1-P.1-2 及 |  |  |  |  |
| J.1_PTH-CH1-P.4                                |  |  |  |  |
|                                                |  |  |  |  |
| 使用平板電腦及智能手機直接點擊觀看,如使用桌面電腦,點擊下載後,               |  |  |  |  |
|                                                |  |  |  |  |
| 以 📟 Window Media Player 開啟                     |  |  |  |  |

宗教科

| 日期 | 學習步驟 | 功課 |
|----|------|----|

| 10/2-<br>14/2 | 宗教科一年級聖經故事動畫                       | • | 閱讀課本        |
|---------------|------------------------------------|---|-------------|
|               | .撒母耳聽主話                            |   | r.4-0       |
|               | 操作:                                | • | 完成課本<br>P.7 |
|               | 登入 eClass>學習中心>學科天地>宗教>P1>1.撒母耳聽主話 |   |             |
|               | 或運用網址連結                            |   |             |
|               | http://gg.gg/gk0vq                 |   |             |
|               | 或掃瞄以下 QRCode                       |   |             |
|               |                                    |   |             |